# Operation Method for Brake Pad Replacement of Porsche Cayenne (2011-)

| Product model    | Date     | Number: |
|------------------|----------|---------|
| X-431 Pro series | 20160229 |         |

#### Function Description:

The function ensures the electronic parking brake system can be maintained safely and effectively.

The main functions include the operations of placing the brake shoe into the installation position, checking the basic settings of the parking brake (Check the gap of the brake shoe), and running in and calibrating the brake shoe, etc.

## Precautions:

The procedures for replacing the brake pad of Porsche Cayenne must strictly follow the requirements in the maintenance index;

After replaced the brake pad, check the basic settings of the parking brake. Check the gap of the brake shoe (Standard gap 1.9mm-2.4mm), after it reaches the standard, then move on to the next step.

After replaced the steel made brake pad, firstly carry out the run in and then the calibration.

### **Operation Instructions:**

- 1). Select Porsche V21.51 or above;
- 2). Select the Manual Select Cayenne(2011-);
- 3). Select the System Select;
- 4). Select the Parking brake;
- 5). Select the Special Function;

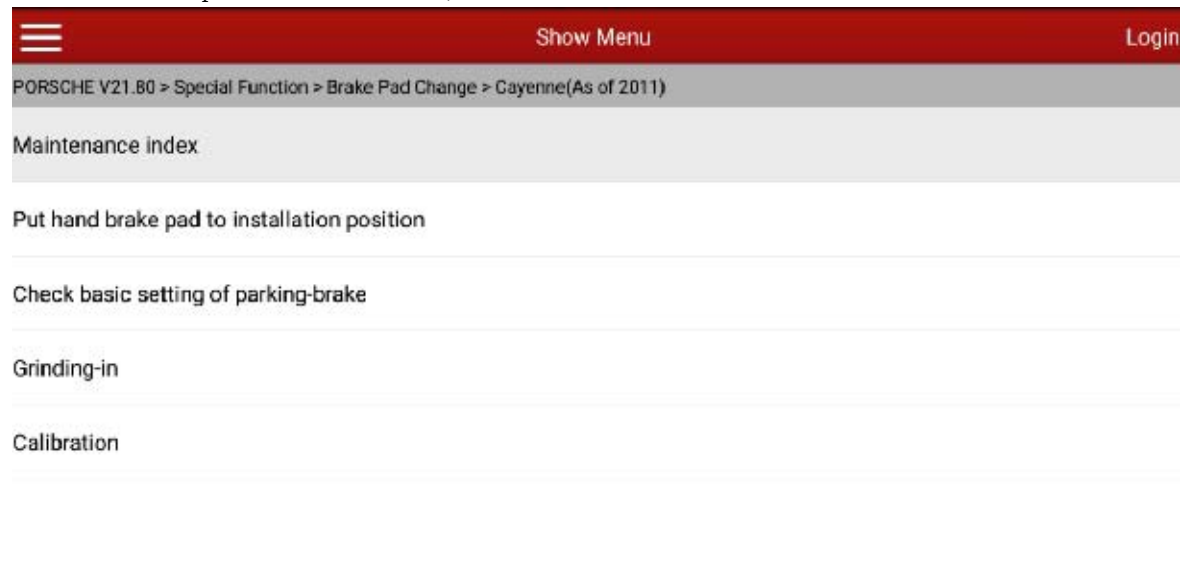

| Rew Session |                 | Pr | rint | (j)<br>Help |  |
|-------------|-----------------|----|------|-------------|--|
|             | $\triangleleft$ | 0  |      |             |  |

6). Select the Service index to read;

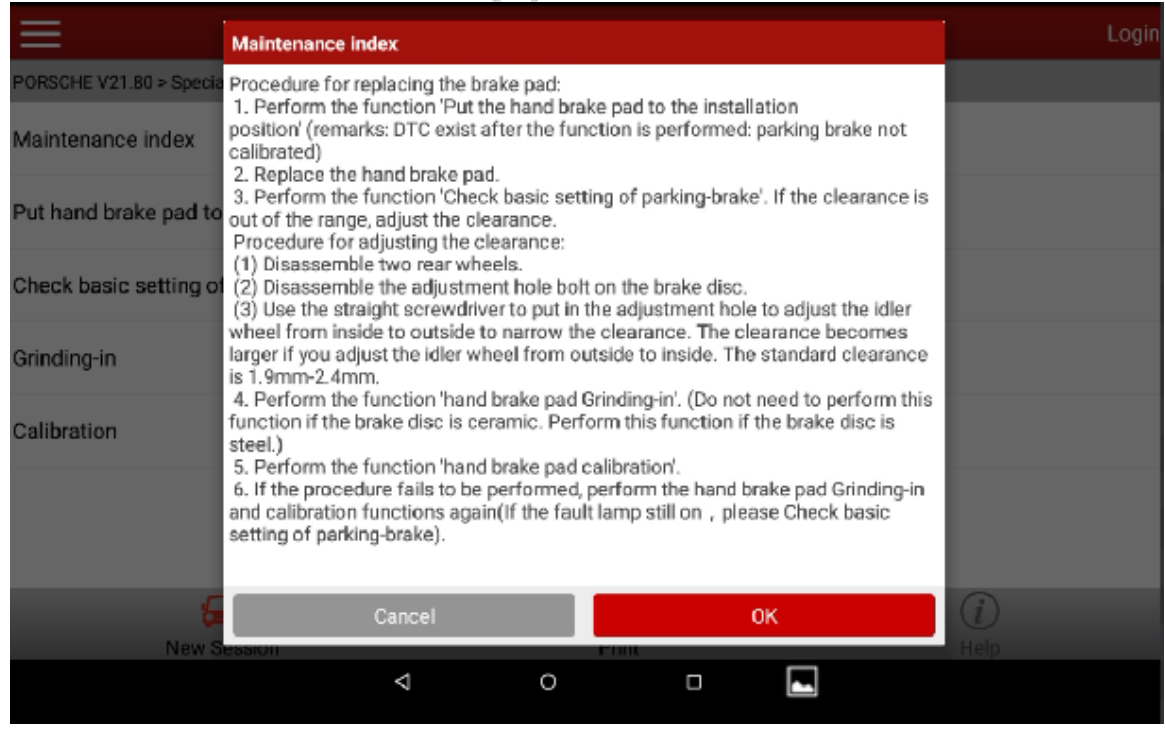

7). When it is required to replace the brake pad, select the function "Place the brake pad into the installation position", after successfully carry out the function according to the prompts, replace the brake pad.

| $\equiv$                                                                                                    |                  |                  | Show M          | enu   |    |            |
|----------------------------------------------------------------------------------------------------|------------------|------------------|-----------------|-------|----|------------|
| PORSCHE V21.80 > Specia                                                                                                    | I Function > Bra | ke Pad Change    | > Cayenne(As ol | 2011) |    |            |
| Maintenance index                                                                                                    |                  |                  |                 |       |    |            |
| Put hand brake pad to                                                                                                    | installation p   | osition          |                 |       |    |            |
|                                                                                                    | Put hand brak    | ke pad to instal | lation position |       |    |            |
| Check basic setting of (1) Turn on the ignition switch and do not start the engine.<br>(2) Release the electronic hand brake. |                  |                  |                 |       |    |            |
| Grinding-in                                                                                                    |                  |                  |                 |       |    |            |
| Calibration                                                                                                    |                  | Cancel           |                 |       | ок |            |
|                                                                                                    |                  |                  |                 |       |    |            |
|                                                                                                    |                  |                  |                 |       |    |            |
| 6                                                                                                    | 3                |                  |                 |       |    | <u>(</u> ) |
| New S                                                                                                    | ession           |                  | 0.00            | Print | _  | Help       |
|                                                                                                    |                  | 4                | 0               | O     |    |            |

8). After installed a new brake pad, select the function "Check the basic settings of the parking brake";

|                         |                                                                                                    | Show              | Menu          |                  |           | Logir |
|-------------------------|----------------------------------------------------------------------------------------------------|-------------------|---------------|------------------|-----------|-------|
| PORSCHE V21.80 > Specia | I Function > Brake Pad Char                                                                                                    | nge > Cayenne(As  | of 2011)      |                  |           |       |
| Maintenance index       |                                                                                                    |                   |               |                  |           |       |
| Put hand brake pad to   | Check basic setting of p                                                                                                    | arking-brake      |               |                  |           |       |
| Check basic setting of  | k basic setting of and released.<br>Note: The <check basic="" brake="" of="" parking="" setting=""> function enables the current</check> |                   |               |                  |           |       |
| Grinding-in             | be displayed.                                                                                                    | ang brake to be o | etermined and | the required mea | sures to  |       |
| Calibration             | Cancel                                                                                                    |                   |               | OK               |           |       |
|                         |                                                                                                    |                   |               |                  |           |       |
| -                       | -                                                                                                    |                   |               |                  | 0         |       |
| New S                   | ession                                                                                                    |                   | Print         |                  | ()<br>Нер |       |
|                         | $\triangleleft$                                                                                                    | 0                 |               |                  |           |       |

9). After clicked the Confirm button, the actuator will complete a process from the application to the release;

| ≡                                      | Check           | basic setting of par  | king-brake |           | Login  |
|----------------------------------------|-----------------|-----------------------|------------|-----------|--------|
| PORSCHE V21.80 > Special Function > Br | ake Pad Change  | > Cayenne(As of 2011) |            |           |        |
|                                        | Description:    |                       |            |           | Status |
| 1. Actuator status                     |                 |                       |            | Tensioned |        |
| 2. Actuator status                     |                 |                       |            | Released  |        |
|                                        |                 |                       |            |           |        |
|                                        |                 |                       |            |           |        |
|                                        |                 |                       |            |           |        |
|                                        |                 |                       |            |           |        |
|                                        |                 |                       |            |           |        |
|                                        |                 | Next                  |            |           |        |
| <b>_</b>                               |                 |                       |            |           | (i)    |
| New Session                            |                 | Print                 |            |           | Help   |
|                                        | $\triangleleft$ | 0                     |            |           |        |

10).Click "Next step" to check the gap of the brake pad. Notice: The standard gap of Cayenne (2011-) is 1.9mm-2.4mm. If the gap is outside the range, please manually adjust it;

| Che                                               | eck basic setting of parking-brake | Login  |
|---------------------------------------------------|------------------------------------|--------|
| PORSCHE V21.80 > Special Function > Brake Pad Cha | nge > Cayenne(As of 2011)          |        |
| Actuators                                         | Value                              | Status |
| Left actuator air gap                             | 2.051                              | ~      |
| Right actuator air gap                            | 2.049                              | ~      |
| Air clearance in tolerance.                       |                                    |        |
|                                                   |                                    |        |
|                                                   |                                    |        |
|                                                   |                                    |        |
|                                                   |                                    |        |
|                                                   | Next                               |        |
|                                                   |                                    | (i)    |
| New Session                                       | Print                              | Help   |

11).Click "Next step" to complete "Check the basic settings of the parking brake" function;

|                         |                                                                                     | Check basic :    | setting of parki | ng-brake |     | Login  |
|-------------------------|-------------------------------------------------------------------------------------|------------------|------------------|----------|-----|--------|
| PORSCHE V21.80 > Specia | al Function > Brake Pac                                                             | l Change > Cayen | ne(As of 2011)   |          |     |        |
|                         | Actuators                                                                           |                  |                  | Value    | r i | Status |
| Left actuator air gap   |                                                                                     |                  | 2.051            |          |     | /      |
| Right actuator air gap  | Check basic setting                                                                 |                  |                  |          |     |        |
| Air clearance in tolera | if steel brakes (r<br>straight away.<br>If steel brakes are in<br>Workshop Manual a |                  |                  |          |     |        |
|                         |                                                                                     |                  |                  |          |     |        |
|                         |                                                                                     |                  |                  |          |     | -      |
| Ę                       |                                                                                     |                  | ē                |          |     | (i)    |
| New Sea                 | Sion -                                                                              | ٩                | O                | 0        |     | Halt   |

12). After adjusted the gap, select the "Grinding in" function to run in the steel made brake shoe;

| =                                        | Show Menu                          | Login |
|------------------------------------------|------------------------------------|-------|
| PORSCHE V21.80 > Special Function > Brai | e Pad Change > Cayenne(As of 2011) |       |
| Maintenance index                        |                                    |       |
| Put hand brake pad to installation p     | osition                            |       |
| Check basic setting of parking-brak      | B                                  |       |
| Grinding-in                              |                                    |       |
| Calibration                              |                                    |       |
|                                          |                                    |       |
|                                          |                                    |       |

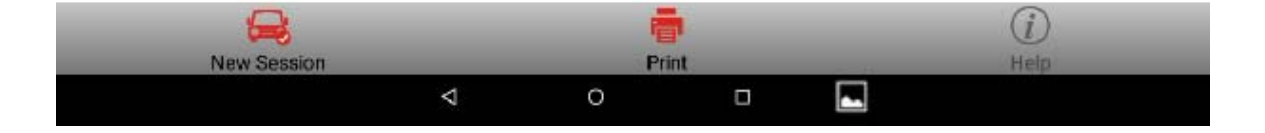

13). After replaced the brake pad, the Grinding in must be carried out. This function is equivalent to the adaptive learning, the instrument panel will prompt the "Parking system enters into the maintenance mode", this function requires the drive test and repeats eight times with one person driving and one person operating the software, which has strict requirements on the site condition, and the operator must be fully prepared. Only when the eight run-ins successfully completed can the "Calibrate" function be carried out;

| [0] [0]                 |                                                                                                    | 20 9 3 (0 👻 🖬 17:52 |
|-------------------------|----------------------------------------------------------------------------------------------------|---------------------|
|                         | Show Menu                                                                                                    | Login               |
| PORSCHE V21.80 > Specia | Grinding-in the parking brake                                                                                                    |                     |
| Maintenance index       | The grinding procedure for the parking brake is repeated eight times in sequence<br>in the following steps. Each individual cycle must be completed successfully in<br>order to put the parking brake into operation reliably. |                     |
| Put hand brake pad to   | The vehicle must be at standstill at the beginning of the grinding procedure. After<br>pressing [OK] Start , promptly accelerate the vehicle to 10-20 km/h (6-12 mph)<br>over a distance of approx 15-30 m (50-100 ft).        |                     |
| Check basic setting of  | One signal tone is a prompt to start driving and another signal tone is prompt to<br>stop the drive.                                                                                                    |                     |
| Grinding-in             | The vehicle is brought to a standstill again after the end of the drive. The brake is released. A signal tone is a prompt to move the vehicle to position again in order                                                       |                     |
| Calibration             | Eight grinding procedures are required in total in order to put the parking brake into operation.<br>Do not drive on public roads!<br>Please switch the hazard warning lights on for the duration of the test.                 |                     |
| C                       | Cancel OK                                                                                                    | 3)                  |
| New S                   | ession Print F                                                                                                    |                     |
|                         | < 0 □ 💌                                                                                                    |                     |

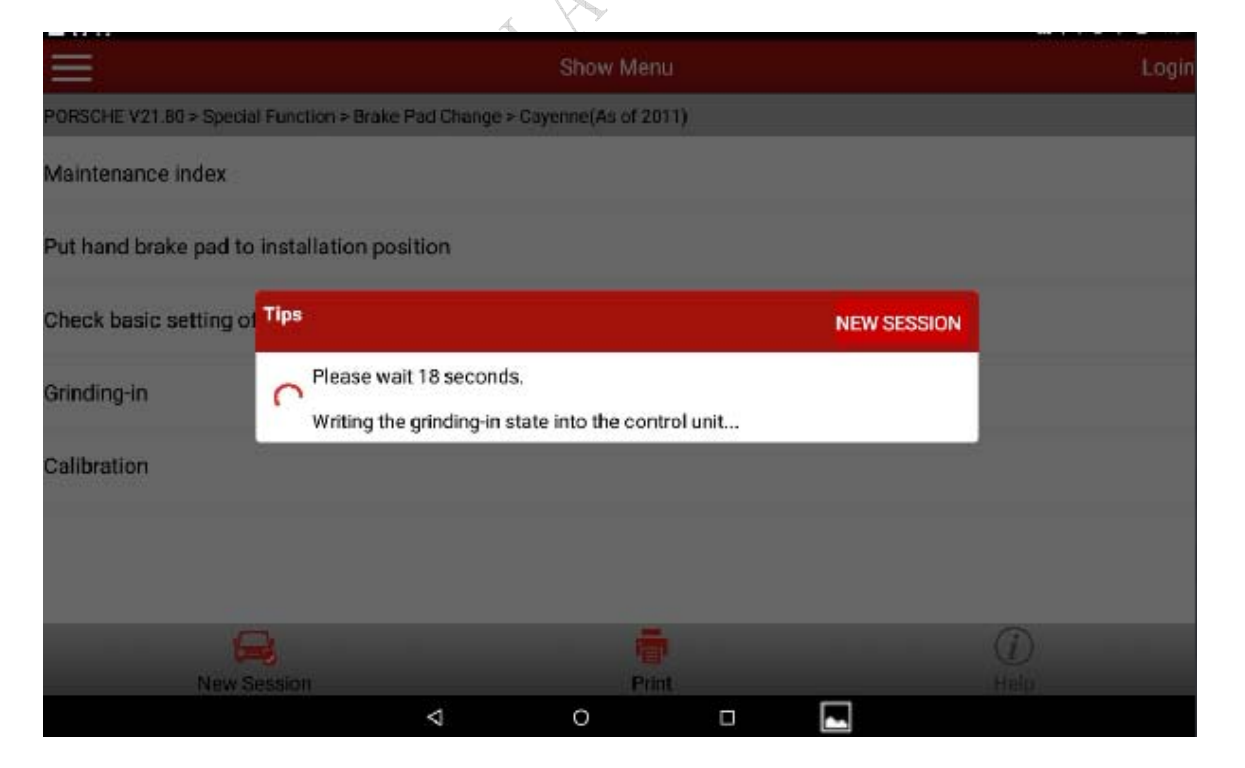

## 14). <u>Select the "Calibrate" function;</u>

| $\equiv$                | Show Menu                                            |                                                           |                                         |                         |            |      |      | Login |
|-------------------------|------------------------------------------------------|-----------------------------------------------------------|-----------------------------------------|-------------------------|------------|------|------|-------|
| PORSCHE V21.80 > Specia | i Function > Brake                                   | e Pad Change > C                                          | ayenne(As                               | of 2011)                |            |      |      |       |
| Maintenance index       |                                                      |                                                           |                                         |                         |            |      |      |       |
| Put hand brake pad to   | installation or<br>Calibration                       | sition                                                    |                                         |                         |            |      |      |       |
| Check basic setting of  | Brake must hav<br>The vehicle mu<br>The brake lining | e been bedded i<br>st be stationary (<br>is must not exce | n already.<br>during cali<br>ied a temp | bration.<br>perature of | f 50 degre | e C. |      |       |
| Grinding-in             |                                                      |                                                           |                                         |                         | 1.70       |      |      |       |
| Calibration             |                                                      | Cancel                                                    |                                         |                         |            | ок   |      |       |
|                         |                                                      |                                                           |                                         |                         |            |      |      |       |
|                         |                                                      |                                                           |                                         |                         |            |      |      |       |
| Ģ                       | 3                                                    |                                                           |                                         | 帚                       |            |      | (i)  |       |
| New S                   | ession                                               | 4                                                         | 0                                       | Print                   | D          |      | Helu |       |

| $\equiv$                                      | Calibration          |             |       |             |  |  |
|-----------------------------------------------|----------------------|-------------|-------|-------------|--|--|
| PORSCHE V21.80 > Special Function > Brake Pac | 1 Change > Cayenne(A | is of 2011) |       |             |  |  |
| Control unit                                  |                      | P           | hase  | Status      |  |  |
| Parking Brake                                 |                      | Calibration |       | Not started |  |  |
| Press [NEXT] to start, [BACK] to go back      |                      |             |       |             |  |  |
|                                               |                      |             |       |             |  |  |
|                                               | t                    | lext        | _     |             |  |  |
| <b>_</b>                                      | 1                    |             |       | (i)         |  |  |
| New Session                                   |                      | Print       | 10.00 | Help        |  |  |
|                                               | ⊲ 0                  |             |       |             |  |  |

15). After the calibration conditions have been fulfilled, click Confirm to carry out the "Calibrate" function of the parking brake. After it indicates the calibration is completed, the software operation of the brake pad replacement service is completed.

| Calibration                                                                                                    |                                                                                                 |  |  |  |  |  |
|----------------------------------------------------------------------------------------------------|-------------------------------------------------------------------------------------------------|--|--|--|--|--|
| enne(As of 2011)                                                                                                    |                                                                                                 |  |  |  |  |  |
| Phase                                                                                                    | Status                                                                                          |  |  |  |  |  |
| Calibration                                                                                                    | Query ended                                                                                     |  |  |  |  |  |
|                                                                                                    |                                                                                                 |  |  |  |  |  |
|                                                                                                    |                                                                                                 |  |  |  |  |  |
|                                                                                                    |                                                                                                 |  |  |  |  |  |
|                                                                                                    |                                                                                                 |  |  |  |  |  |
|                                                                                                    |                                                                                                 |  |  |  |  |  |
| Novt                                                                                                    |                                                                                                 |  |  |  |  |  |
|                                                                                                    |                                                                                                 |  |  |  |  |  |
| Print                                                                                                    | Help                                                                                            |  |  |  |  |  |
| о 🗆 🗖                                                                                                    |                                                                                                 |  |  |  |  |  |
|                                                                                                    |                                                                                                 |  |  |  |  |  |
|                                                                                                    |                                                                                                 |  |  |  |  |  |
| R and a second second s |                                                                                                 |  |  |  |  |  |
|                                                                                                    | Calibration  Phase Calibration  Calibration  Next  Print  C  C  C  C  C  C  C  C  C  C  C  C  C |  |  |  |  |  |